# Sommaire

| 1. | 1. Pré-requis |                                             |   |
|----|---------------|---------------------------------------------|---|
|    | 1.1           | Dans le cas d'une connexion wifi/wifi       | 2 |
|    | 1.2           | Dans le cas d'une connexion bluetooth       | 2 |
| 2. | Télé          | echarger et installer                       | 2 |
| 3. | Con           | figuration OpenDhcpServer                   | 2 |
|    | 3.1           | Gérer l'adresse Ip du Serveur               | 3 |
|    | 3.2           | Modification du fichier texte et sauvegarde | 4 |
|    | 3.3           | Exécution de Virtual router manager         | 5 |
| 4. | Con           | nexion de la brique EV3 en Wifi             | 7 |
|    | 4.1 Vé        | rification du bon fonctionnement            | 7 |
| 5. | Con           | nexion de la brique EV3 en Bluetooth        | 8 |
|    | 5.1           | Activer de Virtual router manager           |   |

## 1. Pré-requis

## 1.1 Dans le cas d'une connexion wifi/wifi

Avoir une carte wifi ou au moins une clé wifi connectée sur un port usb du poste utilisé pour être le fournisseur de point d'accès (une clé EDIMAX EW-7811Un fonctionne) Avoir une clé wifi sur la brique EDIMAX EW-7811Un.

## 1.2 Dans le cas d'une connexion bluetooth

Avoir une carte wifi ou au moins une clé wifi connectée sur un port usb du poste utilisé pour être le fournisseur de point d'accès (une clé EDIMAX EW-7811Un fonctionne)

## 2. Télécharger et installer

- Virtual router manager
  - <u>http://virtualrouter.codeplex.com/</u>
- Virtual Router Wifi Hot Spot for

Windows 8, Windows 7 and 2008 R2

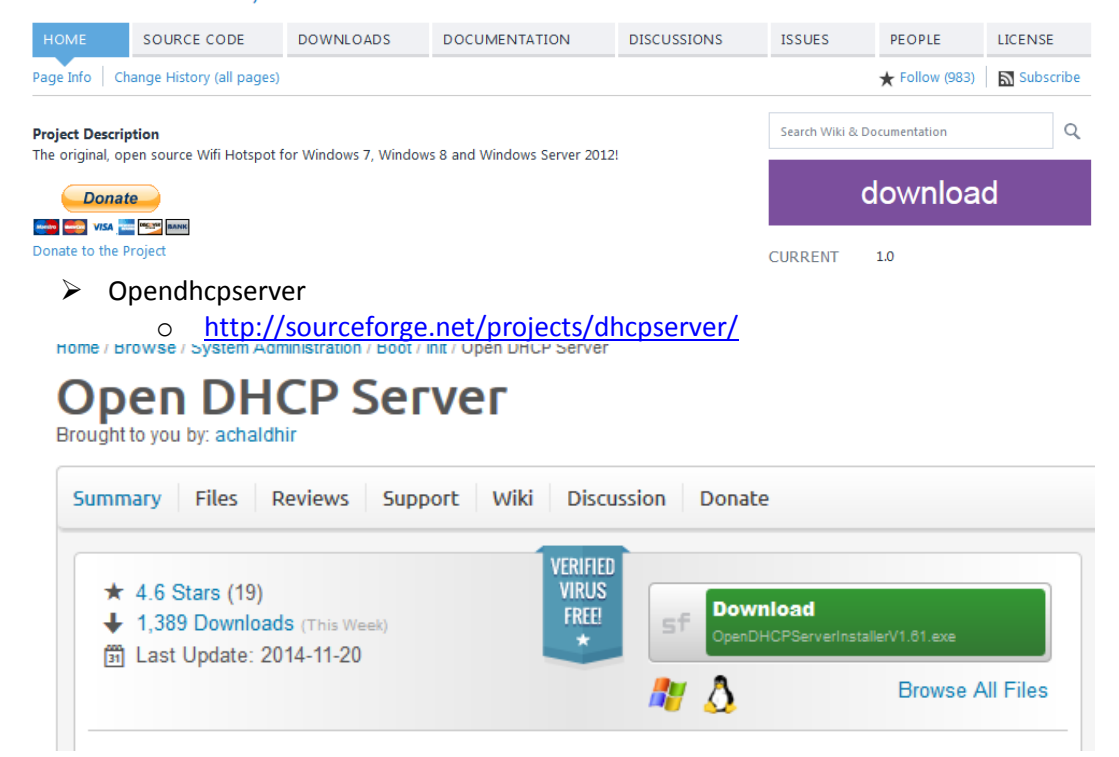

## 3. Configuration OpenDhcpServer

Consiste à modifier quelques lignes dans un fichier texte accessible en cliquant sur Configure dans :

| 🔚 Open DHCP Server  |
|---------------------|
| Configure           |
| 🔁 PDF Manual        |
| 📄 ReadMe            |
| 🚳 Run Stand Alone   |
| 🔁 View Lease Status |
| View Log            |
|                     |

Ou modifier le fichier OpenDHCPServer.ini qui se trouve dans le répertoire OpenDHCPServer (cf chap 3.2)

## 3.1 Gérer l'adresse Ip du Serveur

Il faudra mettre une adresse statique ou relever l'adresse existante

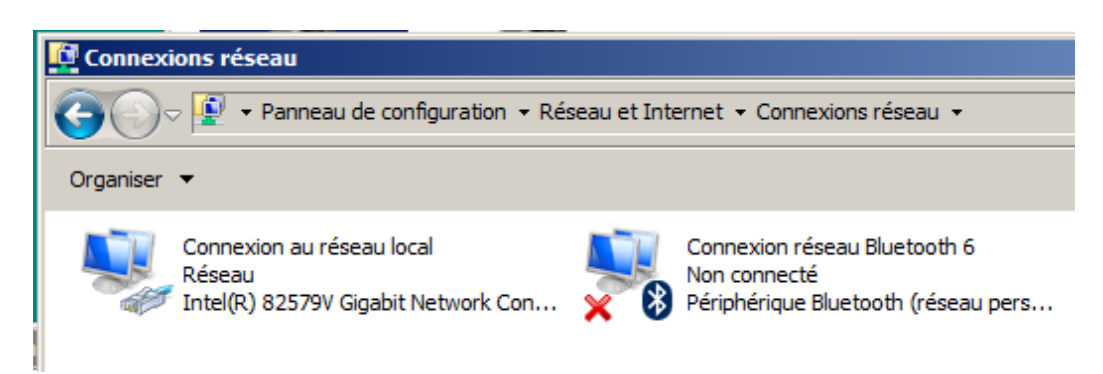

### Click droit sur **Connexion au réseau local → Propriétés**

Choisir Protocole internet version 4 ... → Propriétés

| Propriétés de : Protocole Internet ve                                                                                      | rsion 4 (TCP/IPv4)                                                 |  |
|----------------------------------------------------------------------------------------------------|--------------------------------------------------------------------|--|
| Général                                                                                                    | 1                                                                  |  |
| Les paramètres IP peuvent être déterm<br>réseau le permet. Sinon, vous devez de<br>appropriés à votre administrateur résea | ninés automatiquement si votre<br>emander les paramètres IP<br>au. |  |
| C Obtenir une adresse IP automatiq                                                                                         | uement                                                             |  |
| Utiliser l'adresse IP suivante :                                                                                           |                                                                    |  |
| Adresse IP :                                                                                                    | 192.168.1.65                                                       |  |
| Masque de sous-réseau :                                                                                                    | 255.255.255.0                                                      |  |
| Passerelle par défaut :                                                                                                    | 192.168.1.1                                                        |  |
| C Obtenir les adresses des serveurs                                                                                        | DNS automatiquement                                                |  |
| Utiliser l'adresse de serveur DNS s                                                                                        | suivante :                                                         |  |
| Serveur DNS préféré :                                                                                                    | 192.168.1.1                                                        |  |
| Serveur DNS auxiliaire :                                                                                                   | · · ·                                                              |  |
| Valider les paramètres en quittant                                                                                         |                                                                    |  |
|                                                                                                    | OK Annuler                                                         |  |

Noter l'adresse IP : 192.165.1.65 c'est l'adresse du serveur hébergeant le point d'accès

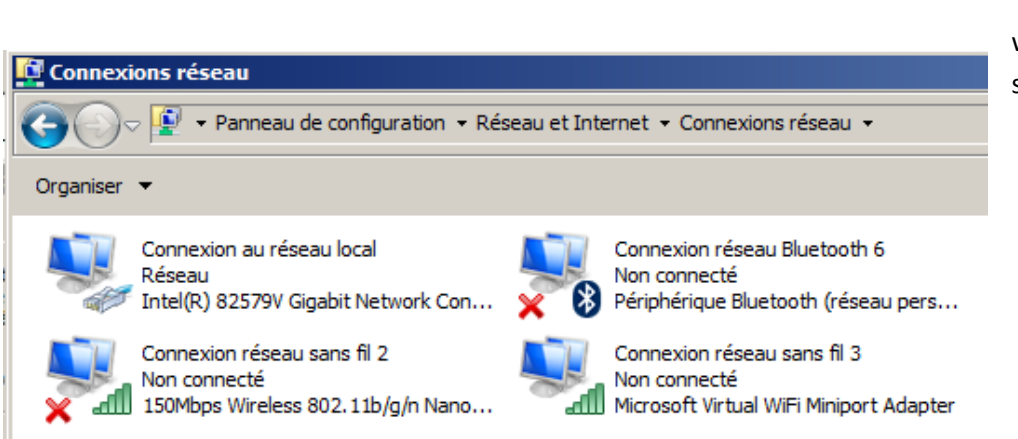

Après branchement de la clé wifi sur le PC 2 connexions supplémentaires

## 3.2 Modification du fichier texte et sauvegarde

Ce fichier est **OpenDHCPServer.ini** qui se trouve dans le répertoire **OpenDHCPServer** 

[LISTEN ON] #Specify the Interfaces you would like Server to listen #if you have more than one NIC card on your server #always specify which cards will listen DHCP/DNS requests #Requests from diffent Interfaces look for matching DHCP ranges. #Requests from relay agents look for matching range to relay agent IP. #upto 125 interfaces can be specified #Default is All static Interfaces **192.168.1.65** [RANGE SET] #This is first and simple DHCP range section example, #This example may be good enough for simple/home use. #If you need range filters, look at example below DHCPRange=192.168.65.100-192.168.65.125 ;DHCPRange=192.168.5.1-192.168.5.254 #Following are range specific DHCP options. #You can copy more options names from [GLOBAL OPTIONS] ;SubnetMask=255.255.255.0 ;DomainServer=192.168.55.252 Router=192.168.1.65 #Lease Time can be different for this Range ;AddressTime=360

## 3.3 Exécution de Virtual router manager

| Jili Virtu                                                                                                   | al Router Manager v1.0 – 🗖 🗙 |  |
|----------------------------------------------------------------------------------------------------|------------------------------|--|
| M Virtual Router                                                                                             | Manager v1.0                 |  |
| Settings                                                                                                    |                              |  |
| Network Name (SSID):                                                                                         | wifiperso                    |  |
| Password:                                                                                                    | 12345678!                    |  |
| Shared Connection:                                                                                           | None •                       |  |
| Sta                                                                                                    | rt Virtual Router            |  |
| Peers Connected (1):<br>80:1f:02:e1:9b:21<br>Host Name could not be found.<br>IP Address could not be found. |                              |  |
| Virtual Wifi device not found!                                                                               |                              |  |

http://album-photos-gilbert-sylvie.com/Album2013/contact.php https://www.facebook.com/leviel.sylvie

### Entrer un nom : **wifiperso**

un mot de passe : 12345678! ( 8 caractères minimum )

### Démarrer le router en cliquant sur Start virtual router

| Jili Virtu                                                                                                   | al Router Manager v1.0 🛛 🚽 🗙 |  |
|----------------------------------------------------------------------------------------------------|------------------------------|--|
| 🏼 🏭 Virtual Router                                                                                           | Manager v1.0                 |  |
| Settings                                                                                                    |                              |  |
| Network Name (SSID):                                                                                         | wifiperso                    |  |
| Password:                                                                                                    | 12345678!                    |  |
| Shared Connection:                                                                                           | None - 😽                     |  |
| Stop Virtual Router                                                                                          |                              |  |
| Peers Connected (1):<br>80:1f:02:e1:9b:21<br>Host Name could not be found.<br>IP Address could not be found. | •                            |  |
| Virtual Router Started                                                                                       |                              |  |

#### Le point d'accès wifiperso est visible

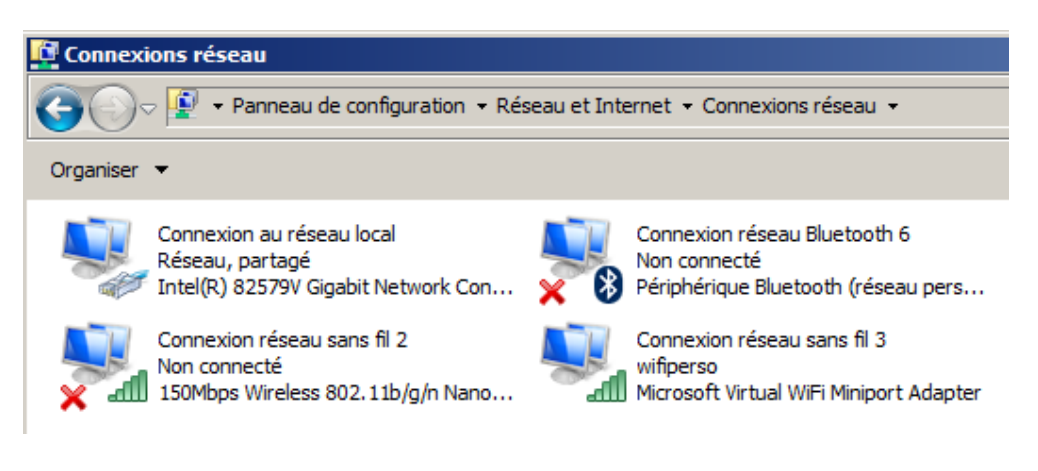

## 4. Connexion de la brique EV3 en Wifi

Dans les paramètres wifi de la brique choisir le point d'accès wifiperso, entrer le mot de passe visible dans le virtual wifi manager .

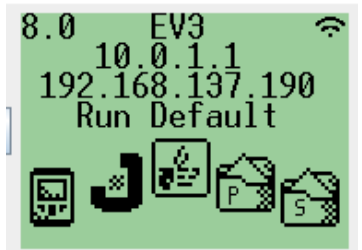

### 4.1 Vérification du bon fonctionnement

Avec Eclipse , renseigner l'adresse de la brique dans Window → Preferences Cliquer sur leJOS EV3

| 🖨 Preferences                                                                                                    |                                                                                                    |            |
|----------------------------------------------------------------------------------------------------|----------------------------------------------------------------------------------------------------|------------|
| type filter text                                                                                                    | leJOS EV3                                                                                                    | ← → → → →  |
| General     Android     Android     Ant     C/C++     Install/Update     Java     IeJOS EV3     IeJOS NXJ     Plug-in Development     Run/Debug     Team     Validation     AML | Preferences for leJOS EV3         EV3_HOME:       C:\Program Files (x86)\eJOS EV3         Image: Run Tools in separate JVM         Image: Use ssh and scp         Defaults for run configurations:         Image: Run Program and Brick Name         192.168.137.190         Defaults for run mode         Image: Run program after upload | Browse     |
|                                                                                                    | Restore Defa                                                                                                    | ults Apply |
| ?                                                                                                    | OK                                                                                                    | Cancel     |

Valider par OK

```
🚺 FirstApp.java 💥
 1⊕ import lejos.hardware.BrickFinder;...
   4 public class FirstApp {
   5
          public static void main(String[] args) {
   60
   7
          GraphicsLCD g = BrickFinder.getDefault().getGraphicsLCD();
          g.drawString("HelloWorld", 0, 0,GraphicsLCD.VCENTER|GraphicsLCD.LEFT);
   8
   9
          Delay.msDelay(5000);
  10
          }
  11
  12
  13
      }
  14
     📃 Console 🔀
leJOS EV3
Jar file has been created successfully
```

```
Using the EV3 menu for upload and to execute program
Uploading to 192.168.137.190 ...
Program has been uploaded
Running program ...
leJOS EV3 plugin launch complete
```

# 5. Connexion de la brique EV3 en Bluetooth

## 5.1 Activer de Virtual router manager

Cf 3.3

# 5.2 Réaliser la connexion Bluetooth

Afficher les périphériques bluetooth

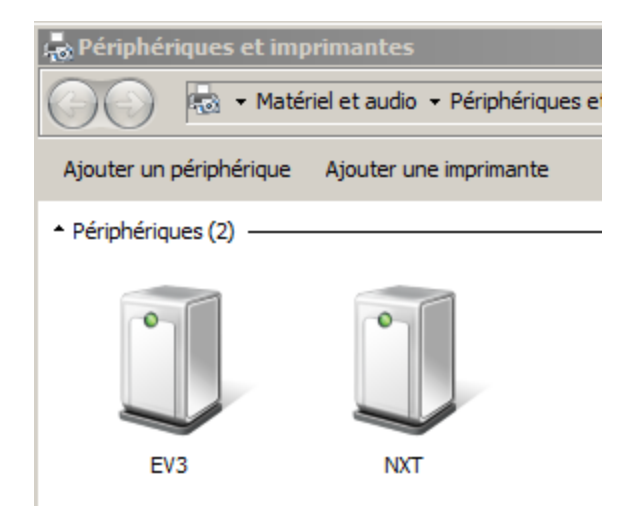

Sélectionner le périphérique que vous souhaitez connecter

http://album-photos-gilbert-sylvie.com/Album2013/contact.php https://www.facebook.com/leviel.sylvie

| 📥 Périphériques et imp                             | orimantes                    |                               |                           |
|----------------------------------------------------|------------------------------|-------------------------------|---------------------------|
| 💮 💮 📾 🕶 Matér                                      | riel et audio 👻 Périphérique | es et imprimantes 🝷 Périphéri | ques Bluetooth 🗸 🗸        |
| Ajouter un périphérique                            | Ajouter une imprimante       | Connexion en utilisant 🔻      | Supprimer le périphérique |
| <ul> <li>Périphériques (2)</li> <li>EV3</li> </ul> | NXT                          |                               |                           |

#### Un menu apparait, cliquer sur **Connexion en utilisant** Choisir **Point d'accès**

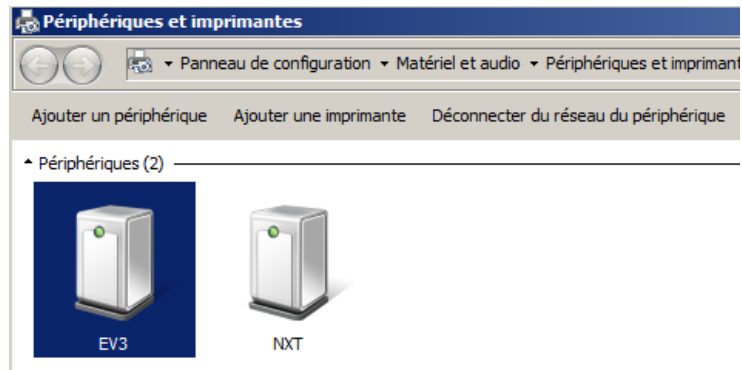

Le périphérique est connecté

## 5.3 Vérification bon fonctionnement

Avec Eclipse , renseigner l'adresse de la brique dans Window → Preferences Cliquer sur leJOS EV3

| 🖨 Preferences                                                                                                    |                                                                                                    | <u> </u> |
|----------------------------------------------------------------------------------------------------|----------------------------------------------------------------------------------------------------|----------|
|                                                                                                    | leJOS EV3 ← →                                                                                                    | -        |
| General     Android     Android     C-Ant     C-/C++     D-Instal/Update     J-Java     IeJOS EV3     IeJOS NX3     Plug-in Development     Run/Debug     T-ream     Valdation     W-XML | Preferences for leJOS EV3         EV3_HOME:       C:\Program Files (x86)\JeJOS EV3         Ivan Tools in separate JVM         Use ssh and scp         Defaults for run configurations:         Ivantic Connect to named brick         Name       10.0.1.1         Defaults for run mode         Ivantic Run program after upload | vse      |
| ?                                                                                                    | OK Car                                                                                                    | ncel     |

Valider par OK

http://album-photos-gilbert-sylvie.com/Album2013/contact.php https://www.facebook.com/leviel.sylvie

| Java - FirstApp/s<br>File Edit Source R | src/FirstApp.java - Eclipse<br>Refactor Navigate Search Project leJOSEV3 leJOSNXJ Run Window Help                                                                                                    |
|-----------------------------------------|----------------------------------------------------------------------------------------------------|
|                                         | ▖▙▝▝▓▎▟▝▙▝▙▝▚▞ <mark>▖</mark> ▚▖ <u>ૻ</u> ▙▖▙▎▘▞▚▖▖▙▖▝▝▖▖▝▝▖▖▖▓                                                                                                    |
|                                         | 🕽 FirstApp.java 🔀                                                                                                    |
|                                         | <pre>1⊕ import lejos.hardware.BrickFinder;[] 4  public class FirstApp { 5</pre>                                                                                                    |
| );<br>hicsLCD. <i>LEFT</i> );           | <pre>60 public static void main(String[] args) { 7 GraphicsLCD g = BrickFinder.getDefault().getGraphicsLCD( 8 g.drawString("HelloWorld", 0, 0,GraphicsLCD.VCENTER Grap 9 Delay.msDelay(5000);</pre>         |
|                                         |                                                                                                    |
|                                         | 👫 Arabiens 😢 Javadoc 😟 Declaration 🚿 Search 😰 LogCat 🥃 Console 🕱                                                                                                    |
|                                         | Jar file has been created successfully<br>Using the EV3 menu for upload and to execute program<br>Uploading to 10.0.1.1<br>Program has been uploaded<br>Running program<br>leJOS EV3 plugin launch complete |